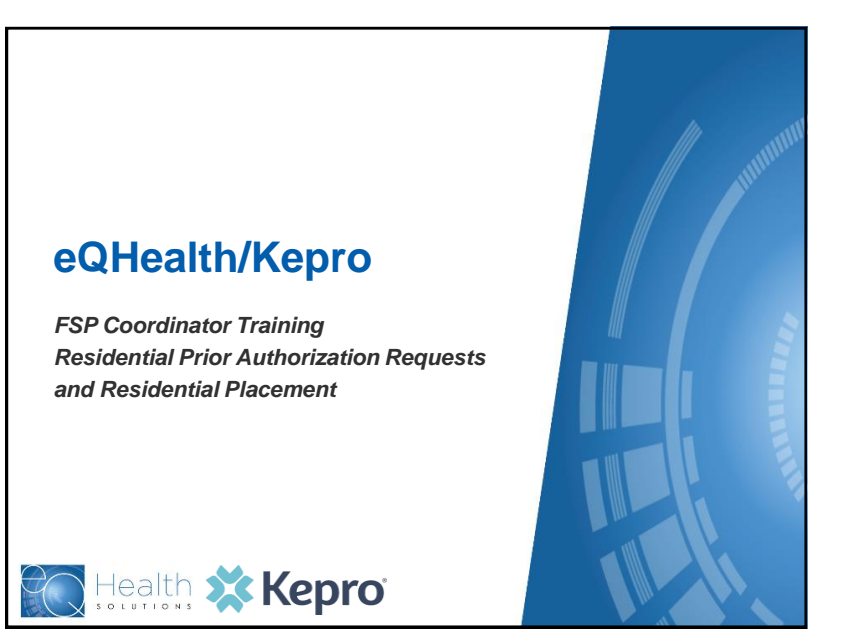

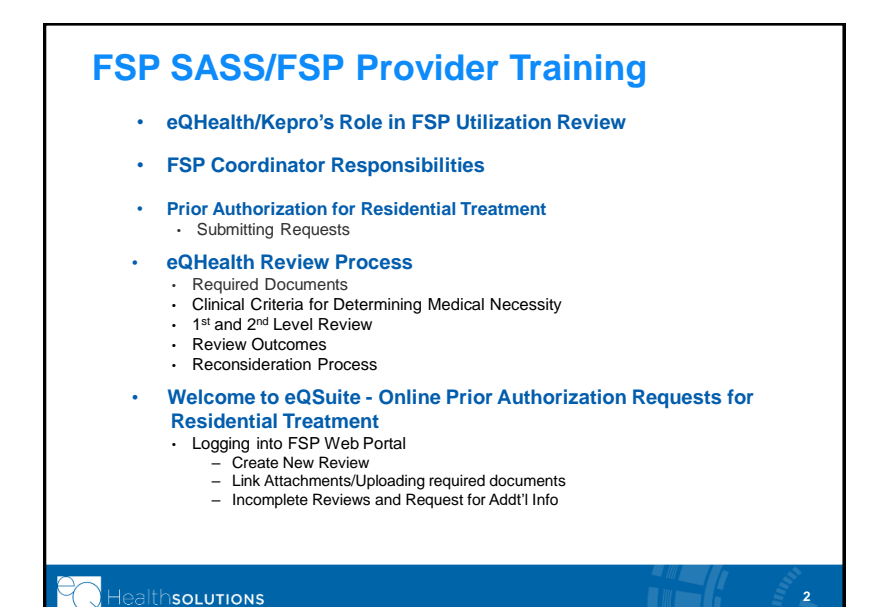

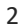

## eQHealth/Kepro Role – Utilization Review

eQHealth/Kepro's utilization review enables the Department of Healthcare and Family Services (HFS) to determine if residential treatment services are medically necessary, reasonable and appropriate for the FSP youth based on their clinical needs.

In alignment with Title 89 II. Admin. Code Rule 139, the utilization review assists HFS in determining:

- Whether the services furnished are consistent with the provision of appropriate medical care.
- Whether these services are being delivered in the most clinically appropriate, cost-effective setting.
- The quality of services.
- Whether professionally recognized standards of health care are met.

#### Healthsolutions

# PRIOR AUTHORIZATION PROCESS FSP RESIDENTIAL SERVICES

Healthsolutions

### SASS/FSP Coordinator in FSP Residential Treatment

Every youth enrolled in the Family Support Program has an FSP Coordinator. The FSP Coordinator:

- Assists parent/guardian with the FSP application process
- Coordinates FSP community mental health and support services for the youth
- When a youth can no longer function in the community, residential treatment services may become an option, the FSP Coordinator submits with parent/guardian approval a prior authorization request for residential treatment to eQHealth.
- If the request is approved, the FSP Coordinator has 90 calendar days to find a residential placement. The FSP Coordinator is responsible for submitting admission packets. The approval letter is to be submitted in the residential admission packet (RAP).
- Once a placement has been found, the FSP Coordinator is responsible for entering the residential placement information using the Residential Placement form *within three (3) calendar days* from the date of admission.

#### Healthsolutions

### **Submitting Prior Authorization Request for RTS**

When submitting a prior authorization request for residential treatment services, the following three (3) documents are required to be uploaded with your electronic request:

- 1. Copy of Psychiatric Evaluation
  - Dated within the last 180 days and includes mental status evaluation
  - Specific principal diagnosis and other diagnoses
  - Most current medication list
  - Treatment summary and recommendations
  - Signed and dated by Psychiatrist or Advance Nurse Psychiatric Practitioner
- 2. Copy of Psychological Evaluation
  - Dated within last 24 months
  - Must include IQ testing
  - Signed and dated by Psychologist

#### 3. Copy of current IM+CANS

- Dated within 180 days of the submission
- Must include signature of parent or legal guardian

HFS is extending the COVID-19 protocol where a parent/guardian can give a verbal consent as their signature on the IM+CANS. However, the FSP Coordinator must document the date and time the consent was given and attest to this information with their signature.

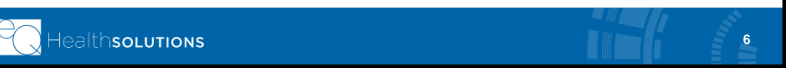

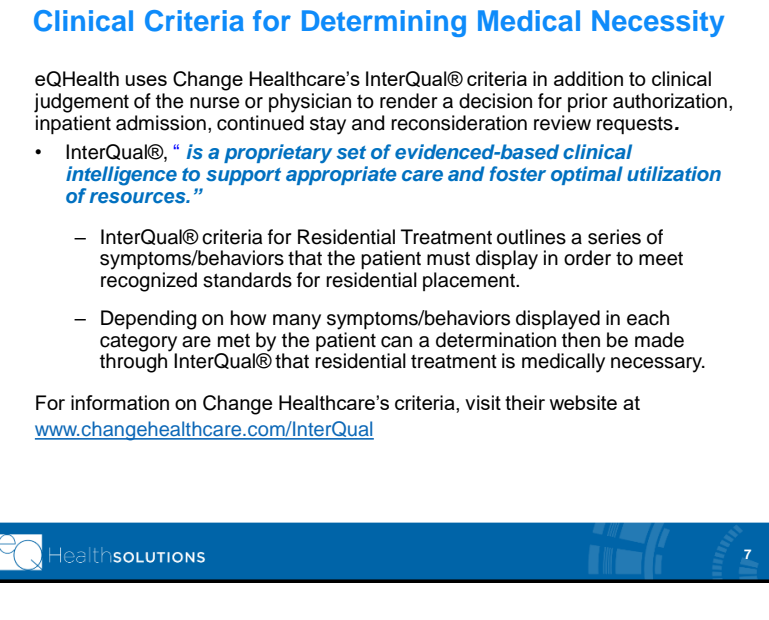

### **Administrative Review**

- eQHealth's Behavioral Health Clinical Reviewer begins the review process with an *administrative review* to ensure that all prior authorization review tabs in eQSuite® have been completed and that the required documents have been uploaded.
- If all information has been submitted, the reviewer will proceed with the *clinical* review.
- If the information is *incomplete*, the reviewer will send the FSP Coordinator an incomplete letter describing the missing information/documents.
- The FSP Coordinator will have *three business (3) days* to upload or send by secure fax or secure email the missing documents.
- If the additional information is not received, the review will be suspended for 30 calendar days. If during that time the additional information is received the review process will resume and a determination will be made.
- If the additional information is not received after this 30-calender day period, the FSP Coordinator and parent/guardian will receive a letter informing them the review is closed. A new prior authorization request would need to be submitted.

### Healthsolutions

8

## **Clinical Review Process**

#### • The clinical review includes:

- A thorough review of the *Psychiatric Evaluation*, *Psychological Evaluation* and *IM+CANS*, reviewing information that supports the need for residential treatment. eQHealth/Kepro looks for continuity of symptoms and behaviors presented in each of these documents.
- Comparing the clinical documentation to InterQual® Residential Treatment admission criteria
- Documenting the decision to approve the prior authorization request for residential treatment services
- Preparing and submitting determination letter to the parent/guardian and the FSP Coordinator.
- If the Behavioral Health Clinical Reviewer cannot approve the prior authorization request, the request will be referred to an eQHealth/Kepro psychiatric physician reviewer.

#### Healthsolutions

### **Second-Level Clinical Review Process**

- The Behavioral Health Clinical Reviewer will send the request and all associated documents to an eQHealth/Kepro Illinois licensed, boardcertified Psychiatrist to perform a second-level clinical review.
  - The Physician Reviewer (PR) thoroughly reviews all the documentation. If the PR has questions, they will contact the FSP Coordinator for a consultation.
  - Using the submitted documentation and information provided during consultation, the Physician Reviewer will render their determination.
  - An eQHealth Physician Reviewer documents the clinical rationale decision to approve or deny the residential treatment services.
- The appropriate determination letters will be sent to the Parent/Guardian and the FSP Coordinator can see them online.
- If the prior authorization request is denied, the FSP Coordinator may request a reconsideration of that denial.
- The parent/guardian may also submit an appeal to HFS.

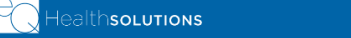

10

9

### **RTS Prior Authorization Review Outcomes**

The request is Incomplete (pended for additional info - this is not a denial)

- $\circ$   $\,$  Request has missing or incomplete information or information is out of date.
- The FSP Coordinator will have *three (3) business days* to submit information.
- If additional information is NOT received, the review is suspended for 30 calendar days.
  - o After 30 calendar days a new prior authorization request needs to be submitted.
- o Once information is received, the request will be reviewed for medical necessity.

#### The request is Approved

- Notification will be sent to parent/guardian and the FSP Coordinator will find the letter online in eQSuite.
- SASS FSP Coordinator will have 90 calendar days to find a residential treatment provider who will accept the youth.
  - Submit a copy of the eQHealth approval letter with your RAP
- If the FSP Coordinator cannot find a RTS placement within 90 calendar days, a new prior authorization request must be submitted to eQHealth.

#### The request is Denied by Physician Reviewer

- A notice of denial is sent to parent/guardian and the FSP Coordinator will find the letter online.
- The FSP Coordinator may download a Reconsideration Request form and submit to eQHealth within five (5) calendar days from the date of notification.

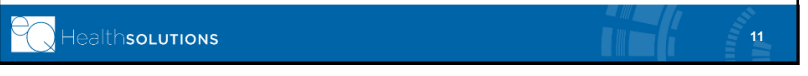

### **Reconsideration Process**

- If the prior authorization request for residential treatment is denied by a Physician Reviewer, the FSP Coordinator can send a Reconsideration Request Form with additional clinical information within five (5) calendar days from the date of denial notification.
  - The Reconsideration Form can be found at <u>https://il.eqhs.com</u> under Family Support Program menu tab
- If eQHealth/Kepro receives the information within the allotted timeframe, all prior documentation and any additional information submitted by the FSP Coordinator will be sent to a second, eQHealth/Kepro psychiatric Physician Reviewer (PR).
- If the Physician Reviewer has questions, they will attempt to contact the FSP Coordinator for consultation.
  - When calling the FSP Coordinator, if the Physician Reviewer gets a voicemail, they will leave a message with their phone number and give the FSP Coordinator three (3) hours to return the call to eQHealth/Kepro.
  - If no return call is received, the Physician Reviewer will proceed in making their determination.

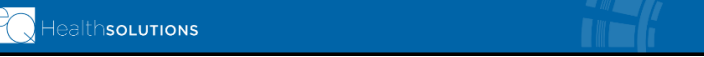

12

# **Reconsideration Process continued**

- Based on information from the documentation review and consultation with the FSP Coordinator, the Physician Reviewer will render their decision.
  - The Physician Reviewer may uphold (deny) the original denial or overturn (approve) the reconsideration request.
  - Notification will be sent to the SASS FSP Coordinator and Parent/Guardian.
  - If the denial is upheld on reconsideration, the FSP Coordinator may not request further review from eQHealth
  - A Parent/Guardian may appeal a denial according to Section 139.600 in Rule 139.

### **Review Timelines**

- When the Prior Authorization request is <u>completed</u> and all information is received, eQHealth/Kepro will have *five (5) business d*ays to make a determination. Notification is mailed to parent/guardian and the FSP Coordinator will see letter online.
- If the request is incomplete, an Incomplete Letter notification will be available to the FSP Coordinator online and the case will appear under the Respond to Addtl Info tab online.
  - FSP Coordinator will have three (3) business days to send requested information. If information is not received, the review will remain suspended for up to 30 calendar days.
  - After 30 calendar days, the incomplete request will be closed. FSP Coordinator will need to submit a new prior authorization request.
- If request is approved, the FSP Coordinator has 90 calendar days to find a residential placement. After 90 calendar days, a new request must be submitted.
- If request is denied, FSP Coordinator has *five (5) calendar days* to submit a reconsideration.
  - If reconsideration request is not received within five (5) calendar days, the reconsideration request will be canceled.

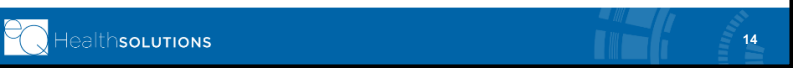

14

13

ealthsolutions

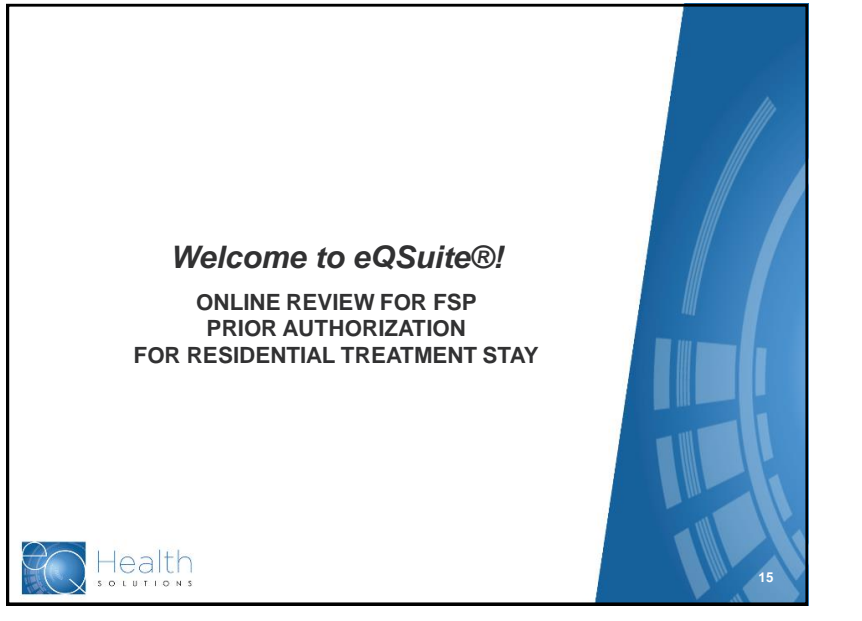

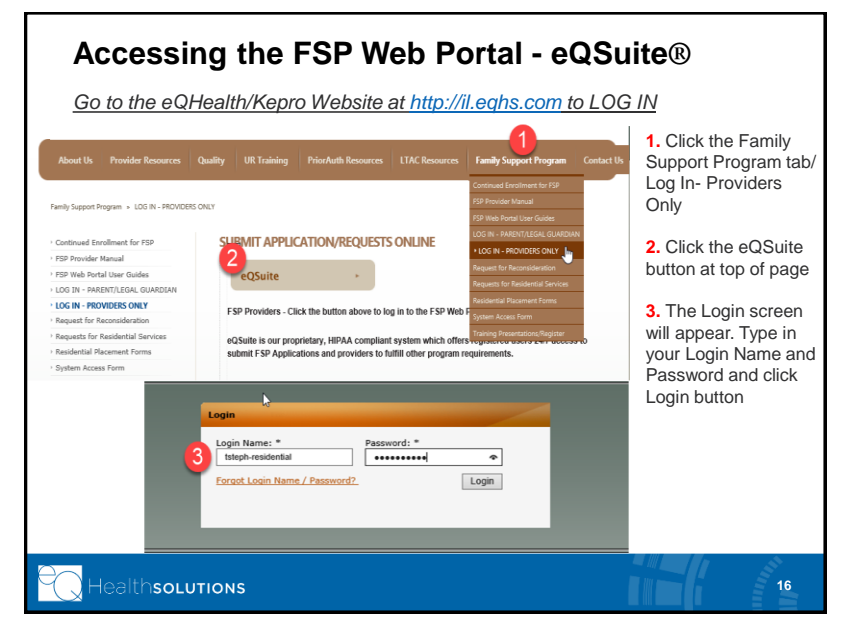

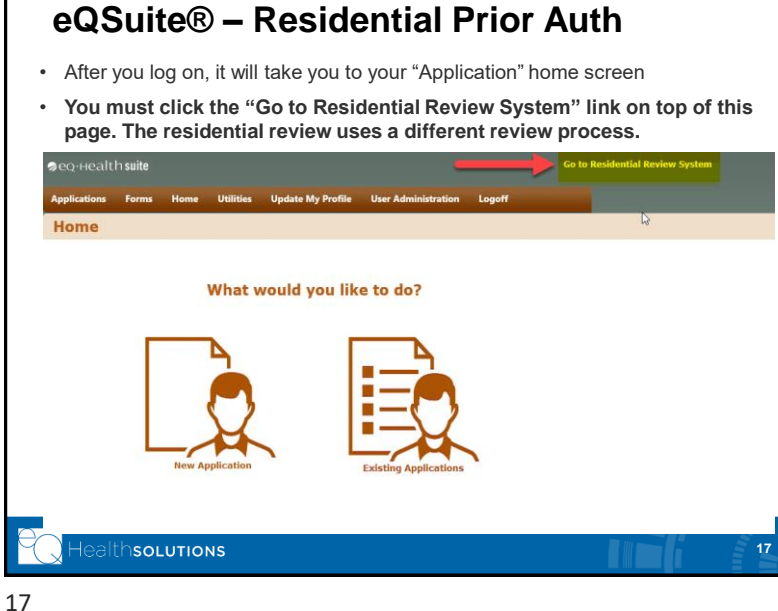

## **Requesting Residential Prior Authorization**

- You will be taken to the "Residential" home page, as shown below
- Click "Create New Review" tab to begin

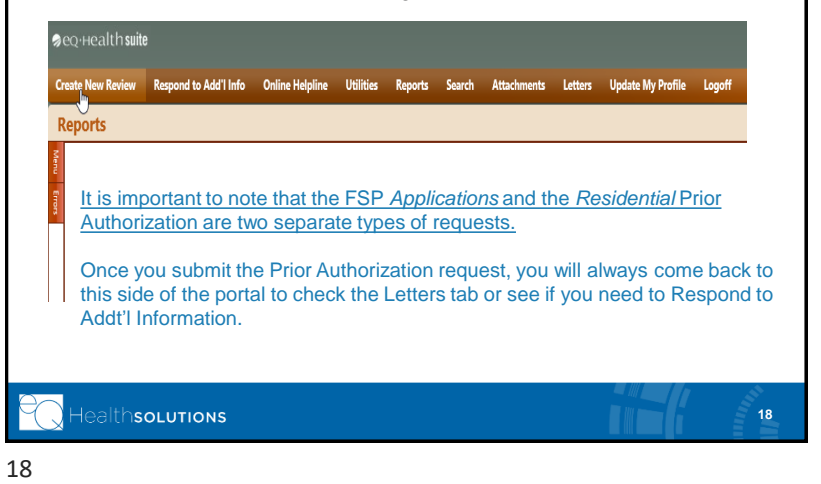

| <ol> <li>Select the Create New<br/>Review tab on the menu bar<br/>to start the Residential Prior<br/>Auth request</li> <li>A review entry screen will<br/>appear showing this is a<br/>request for an upcoming<br/>residential admission.<br/>Click "Retrieve Data"</li> </ol> | ⊜eq.+ie.alth suite 6a to the ISP Aquication System                                                                                                    |  |  |  |  |
|----------------------------------------------------------------------------------------------------|----------------------------------------------------------------------------------------------------|--|--|--|--|
|                                                                                                    | Certek Kene Kenime Respond Lodd Lindo Chilline Validite Utilitie Report South Attachment Letter Update My Port Review Entry  Poster 1 Provide Handle  Poster 1 Provide Handle  Poster 1 Provide Hand |  |  |  |  |
|                                                                                                    | CHICEL                                                                                                    |  |  |  |  |
|                                                                                                    |                                                                                                    |  |  |  |  |

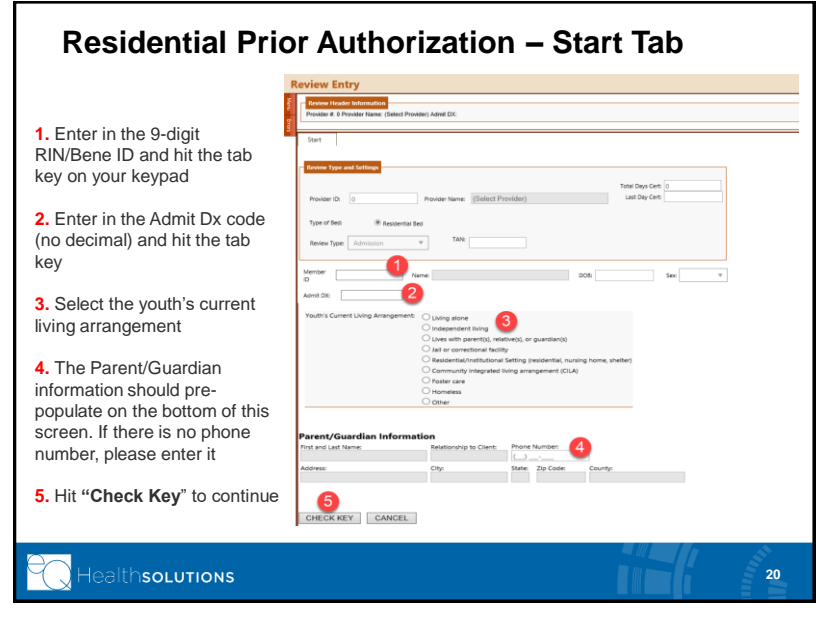

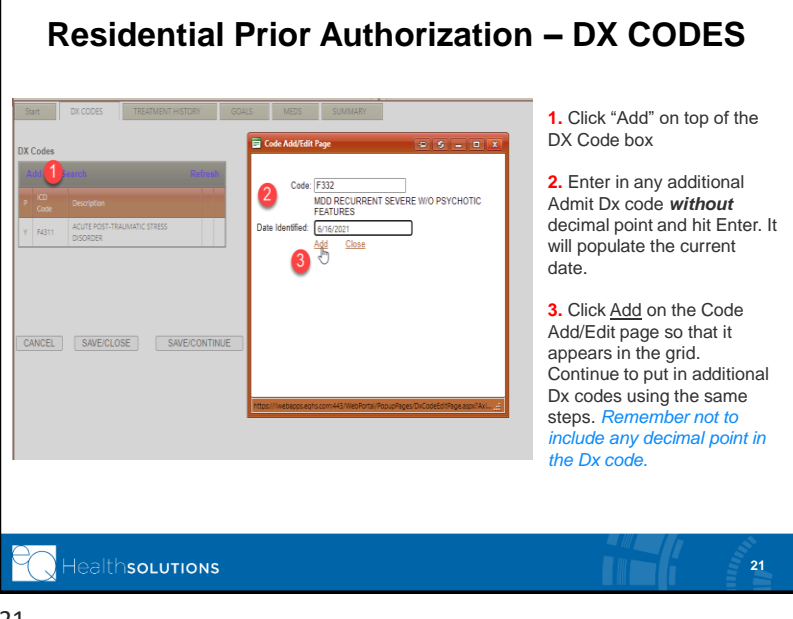

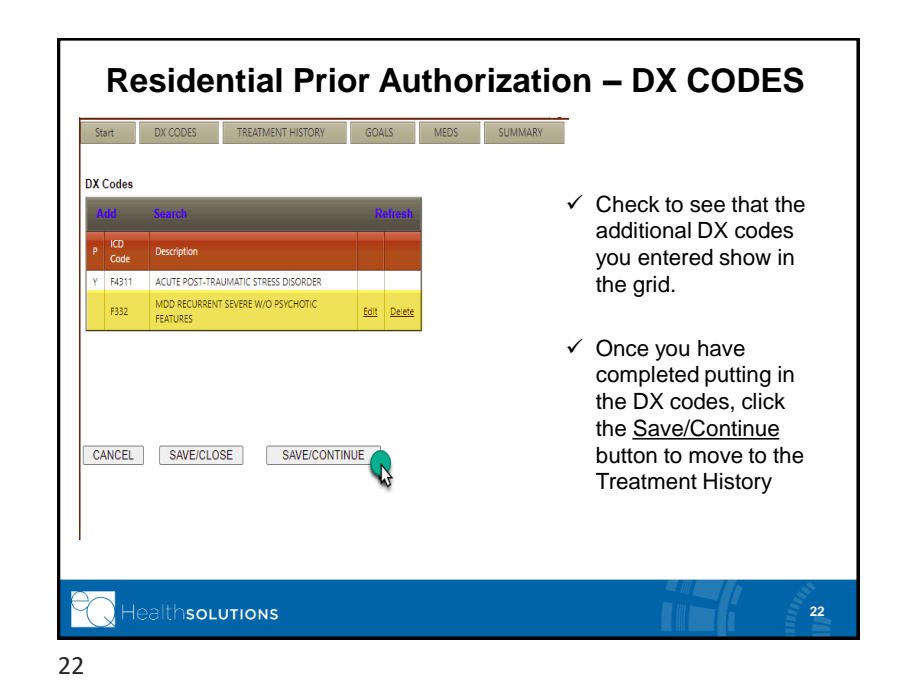

|                                  | © eQ-Health suite<br>Create New Review Respo                                  | nd to Add'l Info Online P | ielpline Utilities Re | Go to the FSP Application S<br>ports Search At | ntern<br>Lachments Letters | Update My Profile U        |
|----------------------------------|-------------------------------------------------------------------------------|---------------------------|-----------------------|------------------------------------------------|----------------------------|----------------------------|
| reatment History Tab             | Review Entry                                                                  |                           |                       |                                                |                            |                            |
| Fill in the applicable treatment | See DECODES TEGATIONY GOALS MEDS SUMMARY<br>Inpatient Hospitalization History |                           |                       |                                                |                            |                            |
| history for each type of service | This rev record                                                               |                           |                       |                                                |                            | Co Rafrach.                |
|                                  | Issan Cancel                                                                  | Provider Name             | Senice Prequency      | Service Begin Dete                             | Service End Date           | Crigoling                  |
| Inpatient Hospitalization        | No records to display.                                                        |                           |                       |                                                |                            |                            |
| Partial Hospitalization/Day      | Partial Hospitalizat                                                          | ion/Day Treatment         | Service History       |                                                |                            | G Ratech                   |
| Treatment Services               | Service Name                                                                  | Provider Name             | Service Frequency     | Service Regin Date                             | Service End Date           | Service                    |
| Community Based Service          | Josett Cancel                                                                 |                           |                       |                                                | 20                         | E 0                        |
| Substance Use Disorder           | Community-Based Service History                                               |                           |                       |                                                |                            |                            |
| Service                          | Add new record                                                                |                           |                       |                                                |                            | <ul> <li>Retext</li> </ul> |
| Other Services                   | Service Name                                                                  | Provider Name             | Service Frequency     | Service Regin Date                             | Service End Date           | Service<br>Orgoing         |
| Other Services                   | Insett Cancel                                                                 |                           |                       |                                                | 1<br>1<br>1<br>1<br>1      | 12 日                       |
|                                  | Substance User D                                                              | sorder Service His        | tory                  |                                                |                            |                            |
| vote: If youth did not receive   | Add new record                                                                |                           |                       |                                                |                            | Co Refresh                 |
| ertain services, just skip       | Service Name                                                                  | Provider Name             | Service Frequency     | Service Begin Date                             | Service End Date           | Ongoing                    |
| nat specific grid                | Inset Cancel                                                                  |                           |                       |                                                | 置                          | 2                          |
|                                  | Other Relevant Service History (Including Primary Care and Education)         |                           |                       |                                                |                            |                            |
|                                  | C Add new record                                                              |                           |                       |                                                |                            | Co Ratroch                 |
|                                  | Service Name                                                                  | Provider Name             | Service Prequency     | Service Begin Date                             | Service End Date           | Ongoing                    |
|                                  | Intel Cancal                                                                  |                           |                       |                                                | 25                         | <u> </u>                   |

#### Inpatient Hospitalization – EXAMPLE TREATMENT HISTORY MEDS • Add new record Service Begin Date 2 Provider Name Service End Service Nam Uotate Cancel Inpatient Stay ABC Behavioral Hospital 12/4/2020 3 1. Click to the Add New Record button to open the data fields to type in. If the patient has more than one inpatient hospital stay, you will complete the first line and click Add again. 2. Fill in the fields with the following information: Service Name Provider Name Service Frequency (if applicable) Service Begin Date Service End Date OR check Service Ongoing 3. Click "Update" to complete the entry and make it appear in the grid lealthsolutions

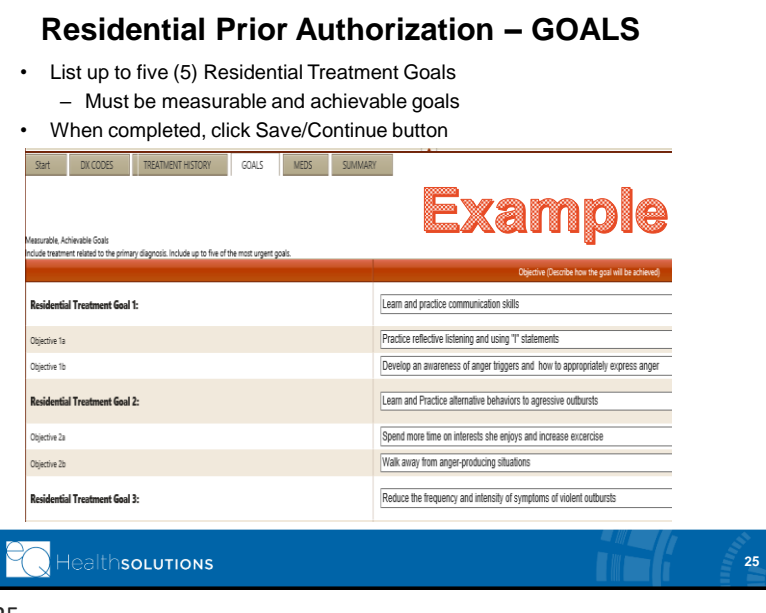

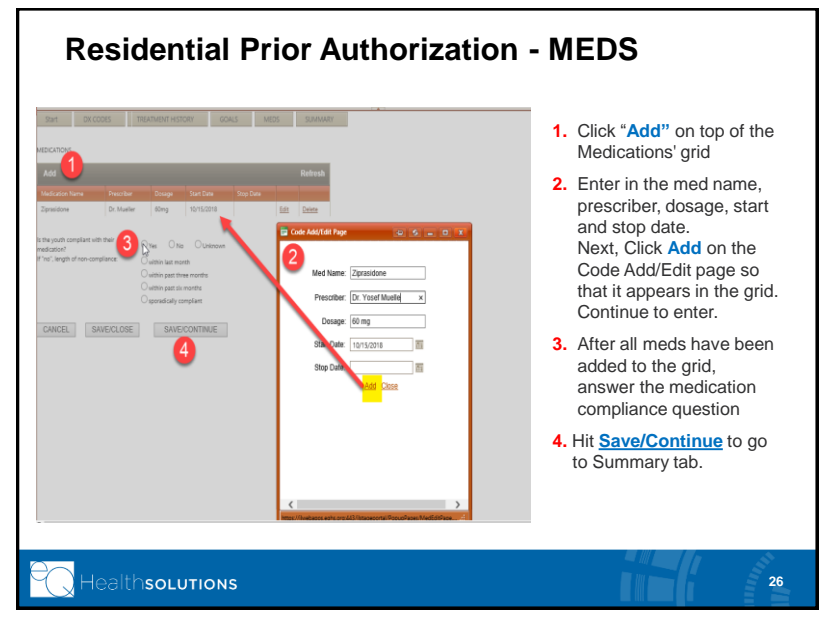

| Start DX CODES TREATMENT HISTORY GOALS MEDS                                                                                                    | signaary                                                                                                    |
|----------------------------------------------------------------------------------------------------|----------------------------------------------------------------------------------------------------|
| ationale for Residential Treatment Services                                                                                                    |                                                                                                    |
| inical analysis and support for the request for residential treatment services-this should include a targete<br>e addressed during the residential admission stay.                                                   | ol length of stay and specific treatment goals to                                                                                                    |
|                                                                                                    |                                                                                                    |
|                                                                                                    |                                                                                                    |
|                                                                                                    |                                                                                                    |
|                                                                                                    |                                                                                                    |
|                                                                                                    |                                                                                                    |
| HEALTHCAS                                                                                                    | E AND FAMILY SERVICES DISCLAIMER STATEMENT                                                                                                    |
| Attestation: Reviewing LPHA signature must be uploaded with submissions of Continued Stay                                                                                                    | request. By checking this box, I understand I must submit this documentation to fully complete the review.                                                                                                    |
| EQHEALTH SOLUTIONS' CERTIFICATION DETERMINATION DOES NOT GUARANTEE MEDICAL ASSISTANCE<br>ISSISTANCE SERVICES ARE SUBJECT TO ALL TERMS AND CONDITIONS AND UMITATIONS OF THE MEDIC                                     | PRIMENT FOR SERVICES OR THE AMOUNT OF PRIMENT FOR MEDICAL ASSISTANCE SERVICES. ELIGIBILITY FOR AND PRIMENT OF MEDICAL<br>AL ASSISTANCE PROGRAM.                                                                                                    |
| is an authorized Medical Assistance provider, I certify that I have reviewed the information submitted for<br>equested herein are subject to review and approval through Healthcare and Family Services' Utilization | r authorization. I certify that the information provided is true, accurate, and complete to the best of my knowledge. I understand that services<br>operent and Quality improvement Organization. I understand that any faisification, omission or correcement of material fact may subject me |
| o civil monetary penalties, fines, or criminal prosecution or may disqualify me as a provider of M                                                                                                    | Do you have your required                                                                                                    |
| By clicking [Submit for Review] you are attesting to the attest                                                                                                    | documents ready to upload?                                                                                                    |
| CANCEL SAVE/CLOSE SUBMIT FOR REVIEW                                                                                                    |                                                                                                    |
|                                                                                                    |                                                                                                    |
| Healtheorumone                                                                                                    | 27                                                                                                    |

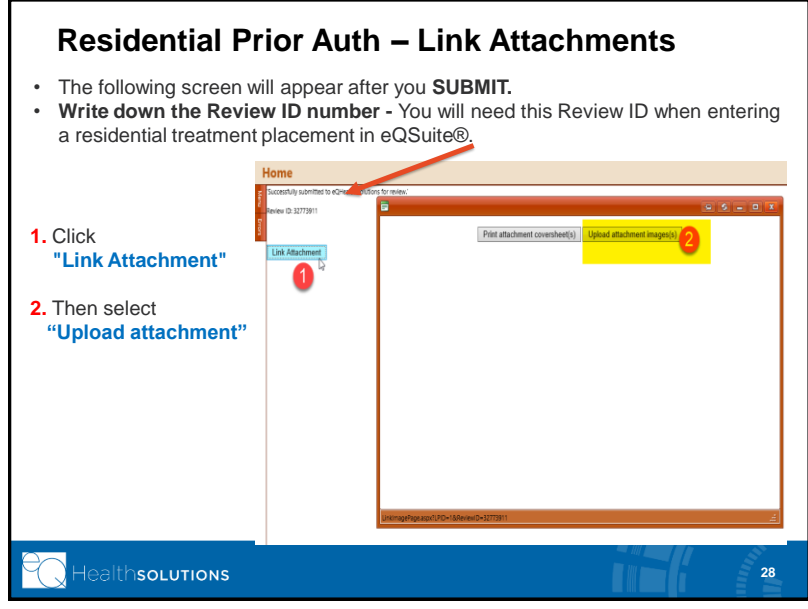

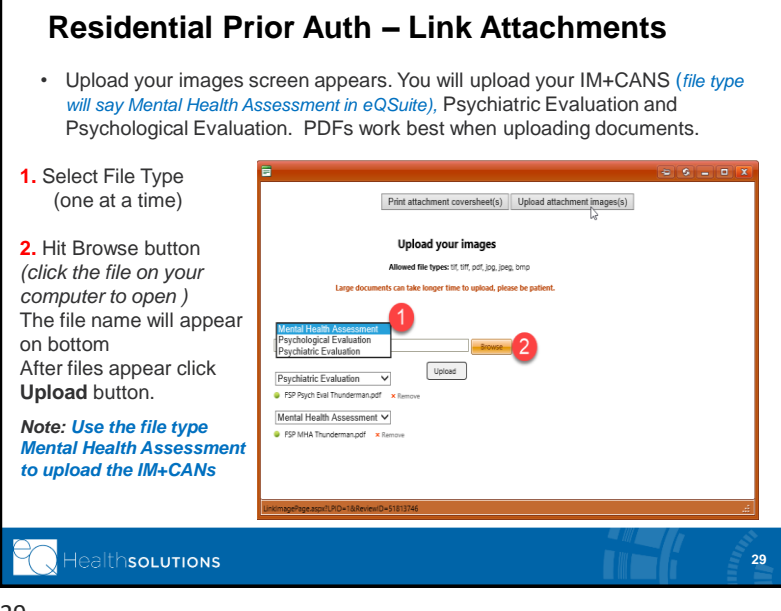

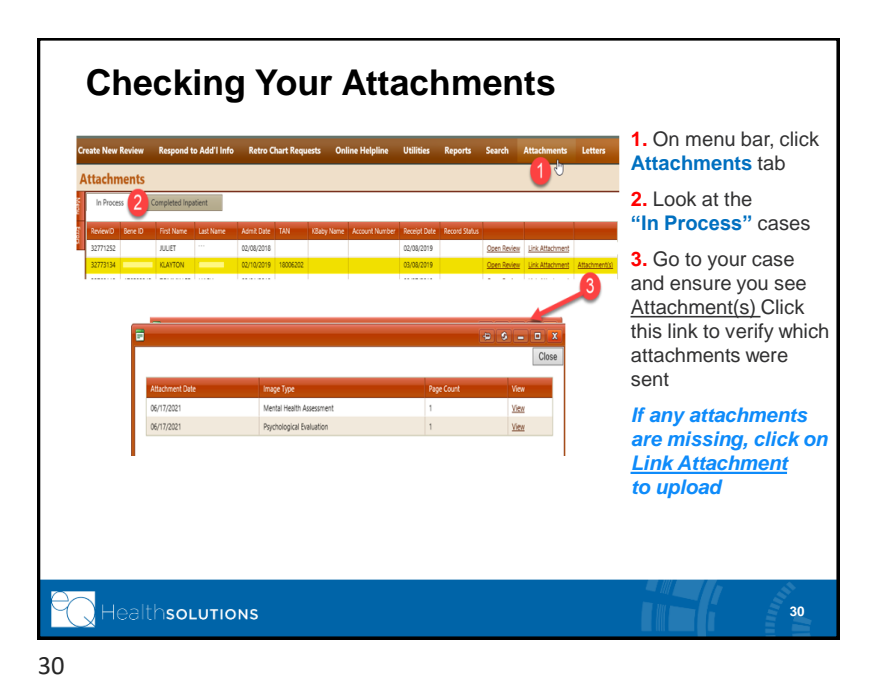

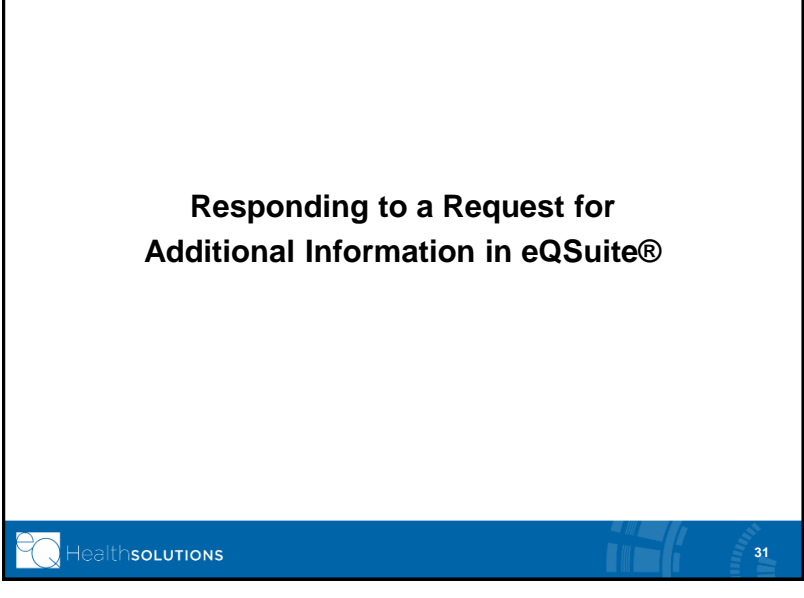

· RESPOND TO ADDITIONAL INFORMATION - eQHealth's FSP Review Specialist may "pend" your request if they do not have all required documentation to start the review. • The case will appear under the Respond to Addtl Info tab, waiting for your response 1. On menu bar click Respond to Addtl Info tab 2. Find the case and click Open Respond to Add'I Info Retro Chart Requests Online Helpline Utilities Reports Search Attachments Update My Prof Search Cases Needing Add'I Info. 32772730 02/20/2019 Tammie Stephens CENTER FOR CHILD Minnie Prior Auth Residential 02/20/2019 Delete Print Youth ealthsolutions 32 32

**Pended for Incomplete Information** 

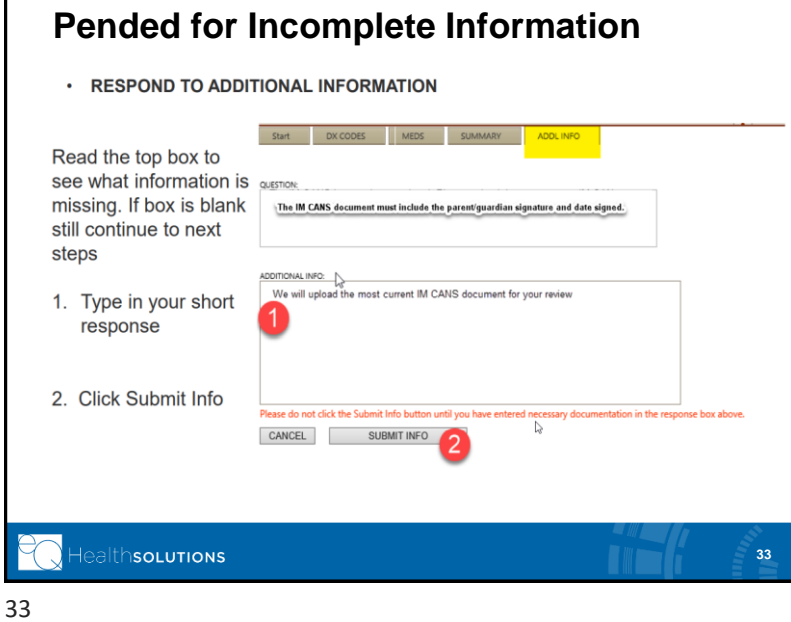

## **Pended for Incomplete Information**

RESPOND TO ADDITIONAL INFORMATION

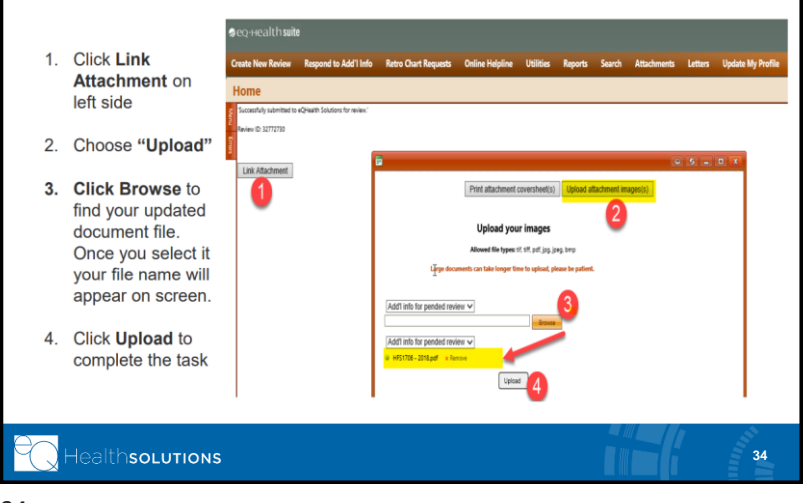

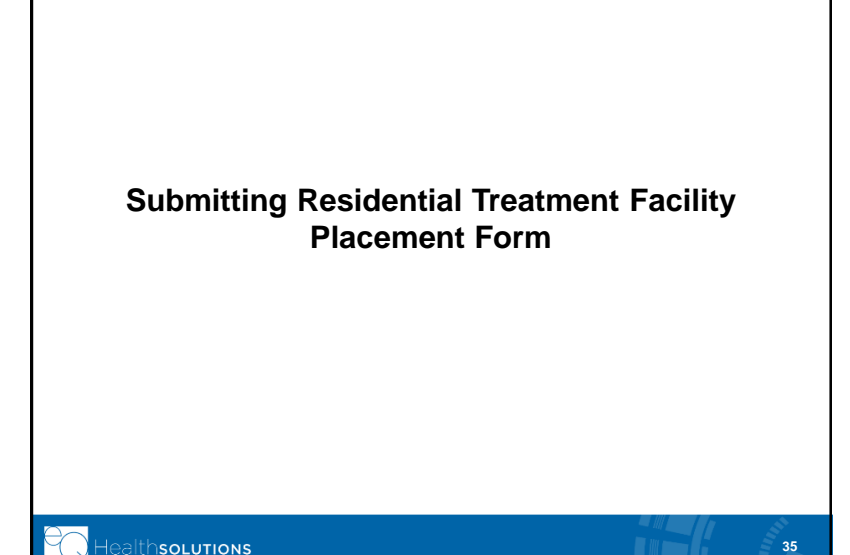

### **Residential Placement Form** · Once the FSP Coordinator has secured a placement in an HFS-approved Residential Treatment Facility (RTF) the FSP Coordinator must complete a Residential Placement Form and submit to eQHealth/Kepro. • The RTF Placement is required to be completed within three (3) calendar days after the youth has been admitted to the residential treatment facility. · Once this information is submitted to eQHealth/Kepro, the Clinical Reviewer will create a 60-day Initial Authorization for the RTF Provider. This initial authorization is crucial for the RTF Provider to be able to bill HFS ٠ for the youth's initial 60 days in residential treatment. At the end of the 60-day initial authorization, the RTF Provider will begin • submitting their continued stay requests through eQSuite to request continued stay every 30 days. - Please continue to check in with Residential Treatment Facility for updates on the FSP Youth's progress and to work with them on current documentation when you need to submit a Continued Enrollment. ealthsolutions 36 36

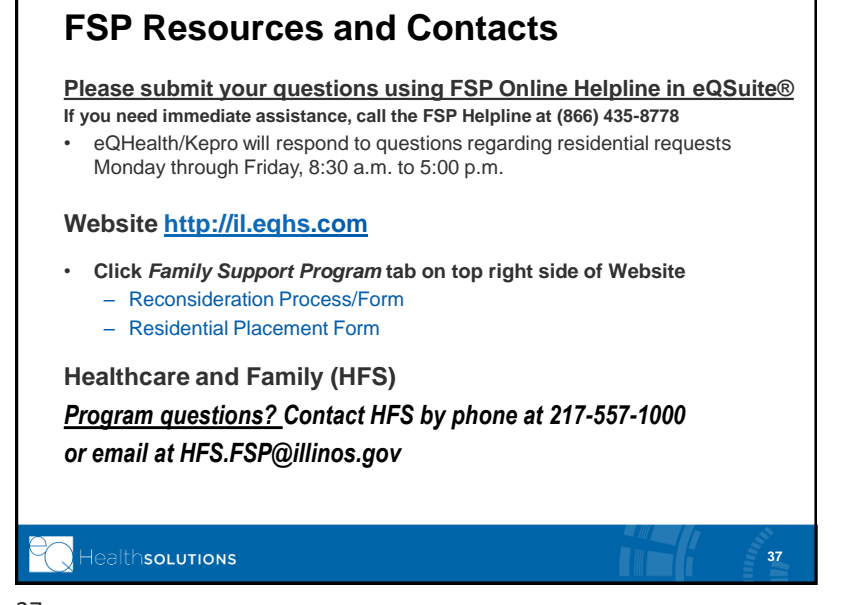